### Supplementary information

Steps to generate a list of OMIM searches, comparison table and Excel sheet with results.

- 1) Make an account on https://www.overleaf.com/ and upload the code below in a file.
- 2) Make a list in Excel with the diseases of interest make a column with OMIM number (see example attached "list.csv").
- 3) Save this list as .csv (name it "list" for easiest use to preserve the current code).
- 4) Upload the table in overleaf and it will pop up in the compiled document.
- 5) Copy-paste the string on page 3 from the overleaf recompiled output in a browser.

#### Example Overleaf interface:

| 🔏 Menu 🕋 Upgrade                              | ОМІМ                                                                                                    | ⊊. | B Revi | iew 🐸 Share | 🔇 Submit                                                                                                    | D History      | 🔲 Layout 👻 | 🗩 Cha |
|-----------------------------------------------|----------------------------------------------------------------------------------------------------|----|--------|-------------|----------------------------------------------------------------------------------------------------|----------------|------------|-------|
| <b>È⊨⊥</b> ∕@ (                               | i Source Source (legacy) Rich Text Ω                                                                                                    |    | C      | Recompile • | 🔮 🕹                                                                                                    |                |            |       |
| <ul> <li>Copy and search this in s</li> </ul> | <pre>i Source Source (legacy) RichText Ω  1 \documentclass[12pt, ]Etterpage[]{article} 2 \usepackage[document]{ragged2e} 3 \usepackage[cut63]{inputenc} %for the cos file reader 4 \usepackage[tut63]{inputenc} %for the fonts 5 \usepackage[Tl]{fontenc} 6 \usepackage[tut6][inputenc} %for the fonts 7 \usepackage[tut6][inputenc] %for the fonts 9 \usepackage[tut6][inputenc] %for the fonts 9 \usepackage[tut6][inputenc] %for the fonts 9 \usepackage[tut6][inputenc] %for the fonts 9 \usepackage[tut6][inputenc] %for the fonts 9 \usepackage[tut6][inputenc] %for the fonts 9 \usepackage[tut6][inputenc] %for the fonts 9 \usepackage[tut6][inputenc] %for the fonts 9 \usepackage[tut6][inputenc] %for the fonts 9 \usepackage[tut6][inputenc] %for the fonts 10 \usepackage[tut6][inputenc] %for the fonts 11 This will help you to make a list of OMIM searches, a table 12 \usepackage[tut6][inputenc] %for the fonts 12 Umake an account in https://www.overleaf.com/ and upload 13 this code (OMIMsearch.tex file).\-\\ 13 2) Make an account in https://www.overleaf.com/ and upload 14 this code (OMIMsearch.tex file).\-\\ 14 3) Save this list as .ggy (name it "list" for easiest use 14 because then you don't have to change the code).\-\\ 15 4) Uginad the table in overleaf and you should see it pop up 16 in the compiled document.\\-\\ 17 18 19 \newpage 20 \usepacekage[tut6] 20 \usepacekage[tut6] 20 \usepacekage[tut6] 20 \usepacekage[tut6] 20 \usepacekage[tut6][tut6][</pre> | ht |        | Recompile   | A search this and symbol?!      and search this and symbol?!      an.org/chicalSymposite     er=600594.     er=601594.     er=601594.     er=601594.     er=601594.     er=601594.     er=601594.     er=601594.     er=7124004.     er=7124004.     er= | in searchbar - | remove the |       |
|                                               | <pre>21 %TABLE</pre>                                                                                                    |    |        |             |                                                                                                    |                |            |       |

#### Code to upload in overleaf:

```
\documentclass[12pt, letterpaper]{article}
\usepackage[document] {ragged2e}
\usepackage{csvsimple} %for the .cvs file reader
\usepackage[utf8]{inputenc} %for the fonts
\usepackage[T1] {fontenc}
\usepackage{helvet}
\begin{document}
\section*{Directions}
This will help you to make a list of OMIM searches, a table comparing them
and an Excel sheet with results.\\~\\
1) Make an account on https://www.overleaf.com/ and upload this code
(OMIMsearch.tex file).\\~\\
2) Make a list in Excel with the diseases of interest - make a column with
OMIM number (see example attached
"list.csv").\\~\\
3) Save this list as .csv (name it "list" for easiest use to preserve the
current code).\\~\\
4) Upload the table in overleaf and it will pop up in the compiled
document.\\~\\
5) Copy-paste the string on page 3.
\newpage
%TABLE
\section*{The table as in Excel}
\csvautotabular{list.csv} %choose your file - will show the table
\newline
\newpage
%COMPARISON TABLE
\section*{Copy and paste this in a browser}\\~\\
\csvreader
[before first line = {https://omim.org/clinicalSynopsis/table?\\},
after line = \backslash \rangle
{list.csv} {OMIM=\OMIM}
{mimNumber=\OMIM\&}
\end{document}
```

### Example PDF output once run in overleaf:

# Directions

This will help you to make a list of OMIM searches, a table comparing them and an Excel sheet with results.

1) Make an account on https://www.overleaf.com/ and upload this code (OMIMsearch.tex file).

2) Make a list in Excel with the diseases of interest - make a column with OMIM number (see example attached "list.csv").

3) Save this list as .csv (name it "list" for easiest use to preserve the current code).

4) Upload the table in overleaf and it will pop up in the compiled document.

5) Copy-paste the string on page 3.

## The table as in excel

| OMIM   |
|--------|
| 600594 |
| 608545 |
| 245650 |
| 601362 |
| 263210 |
| 112430 |
| 610140 |
| 140450 |
| 274000 |
| 194350 |
| 102500 |
| 142900 |
| 236700 |
| 604381 |
| 105650 |
| 122880 |
| 100300 |
| 208540 |
| 194050 |
| 249000 |
| 214800 |
| 188400 |
| 313850 |
| 150250 |
| 607323 |
| 147750 |
| 147920 |
| 605432 |
| 227650 |
| 308050 |
| 147891 |

# Copy and paste this in a browser

https://omim.org/clinicalSynopsis/table? mimNumber-600594& mimNumber-608545& mimNumber-245650& mimNumber-601362& mimNumber-263210& mimNumber-112430& mimNumber-610140& mimNumber-140450& mimNumber=274000& mimNumber-194350& mimNumber-102500& mimNumber-142900& mimNumber=236700& mimNumber-604381& mimNumber-105650& mimNumber-122880& mimNumber-100300& mimNumber=208540& mimNumber-194050& mimNumber=249000& mimNumber=214800& mimNumber-188400& mimNumber-313850& mimNumber=150250& mimNumber-607323& mimNumber-147750& mimNumber=147920& mimNumber-605432& mimNumber-227650& mimNumber=308050& mimNumber-147891&